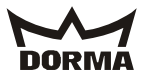

## Software-Update Version 1.0.10 manual

In order to keep your door systems updated, please proceed with the following changes.

1. Exchange CPU -Z1 (E60-0228-10) by the new one you already received.

## Front view

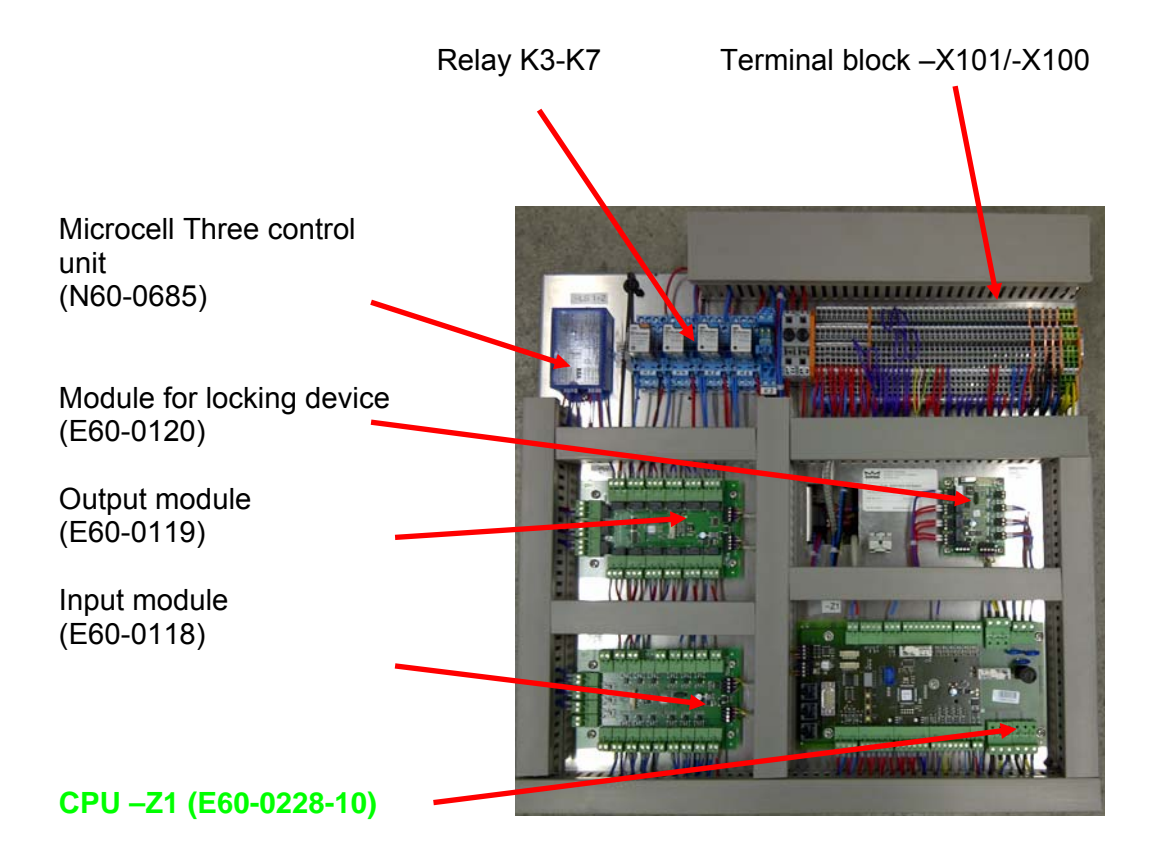

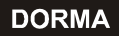

KTC-2 (MS9)

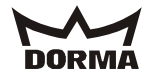

### **Rear view**

| Frequency converter                              |
|--------------------------------------------------|
| (N60-0402)                                       |
| Mains filter (N60-0405)                          |
| Mains connection<br>230 V AC –X103               |
| 24 V DC power supply unit<br>(N60-0583)          |
| Relay K1<br>(N60-0560)                           |
| Service power outlet<br>max. 300 W<br>(N60-0694) |
| Collector (230VAC)-X105                          |
| Potentiometer for<br>24V DC adjustment           |

Readout the parameter settings before exchanging, in order to transfer these to the new CPU.

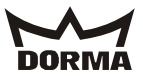

The following chart shows the setting entries:

The **standard** values are shown here, they may however vary.

#### Parameters

| Parameter designation       | Symbo<br>I       | Description                                                                                                    | Unit       | Range                    | Original setting                  |      | L              | 0              | D               |        |
|-----------------------------|------------------|----------------------------------------------------------------------------------------------------|------------|--------------------------|-----------------------------------|------|----------------|----------------|-----------------|--------|
|                             |                  |                                                                                                    |            |                          |                                   | Palm | Central syster | Learning cycle | Original settin | Wiring |
| Current error status        | E.               | Error list                                                                                                    |            |                          |                                   | -    | -              | -              | -               | -      |
| Door diameter               | ₫.               | Door diameter                                                                                                    | mm         | 2000 6500                | (system<br>learns<br>diameter)    | -    | -              | С              | -               | -      |
| #el. locking devices        | Ł.               | Electromechanical bolt locking device no = 0, yes = 1                                                                 |            | 01                       | 0                                 | U    | U              | -              | С               | -      |
| Hold after stop             | n,               | Time until the el. brake is<br>released after an Emergency<br>Stop<br>0 = brake never released, 1 - 9<br>= after sec. | sec        | (0 9) sec                | 1                                 | U    | U              | -              | С               | -      |
| #X-Pos Auto<br>1 - 2        | Ρ.               | Number of starting positions in Automatic 1 or 2                                                                      |            | 25                       | 2                                 | U    | U              | -              | С               | -      |
| SlowStop canopy             | ۲.               | SlowStop time of canopy-<br>integrated sensors                                                                        | sec        | (0 15) sec<br>16 = ∞     | 16                                | U    | U              | -              | С               | -      |
| SlowStop wing               |                  | SlowStop time of wing sensor                                                                                          | 0.1<br>sec | (0 15.9) sec<br>16.0 = ∞ | 16.0                              | U    | U              | -              | С               | -      |
| Hold after stop             | <mark>R</mark> . | Time until the door starts after a safety stop                                                                        | 0.1<br>sec | (0 9.9) sec              | 1.0                               | U    | U              | -              | С               | -      |
| Sec. area stop              | 5.               | Detection range of canopy-<br>integrated sensor in security<br>area for SlowStop                                      | mm         | (d * (pi/3)<br>500) mm   | 700                               | U    | U              | -              | С               | -      |
| Summer configuration        |                  | Starting-positions: 0°/180°                                                                                           |            |                          | (system<br>reads X-<br>positions) | -    | -              | -              | -               | U      |
| Starting position<br>Summer | 2.               | Starting-positions: 90°/270° [0],<br>60°/240° [1]                                                                     |            | 01                       | 0                                 | U    | U              | -              | С               | -      |
| PosV after safety<br>stop   | ⊂.               | Time system operates in<br>positioning speed after leaving<br>the stationary position following<br>a safety stop      | 0.1<br>sec | (0.0 2.9) sec            | 1.0                               | U    | U              | -              | С               | -      |
| A/M lighting                |                  | Automatic/manual lighting control                                                                                     |            | 0 1                      | 0 (auto)                          | U    | U              | -              | С               | -      |
| FUT warm air<br>curtain     |                  | Follow-up time of warm air curtain                                                                                    | sec        | 0 600                    | 10                                | U    | U              | -              | С               | -      |

Caption: U = adjustable value C = resettable value

- = non-adjustable value

KTC-2 (MS9)

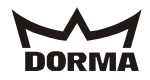

2. Reconnect NC at OUT4 to NO at the locking module "IL1".

# OLD:

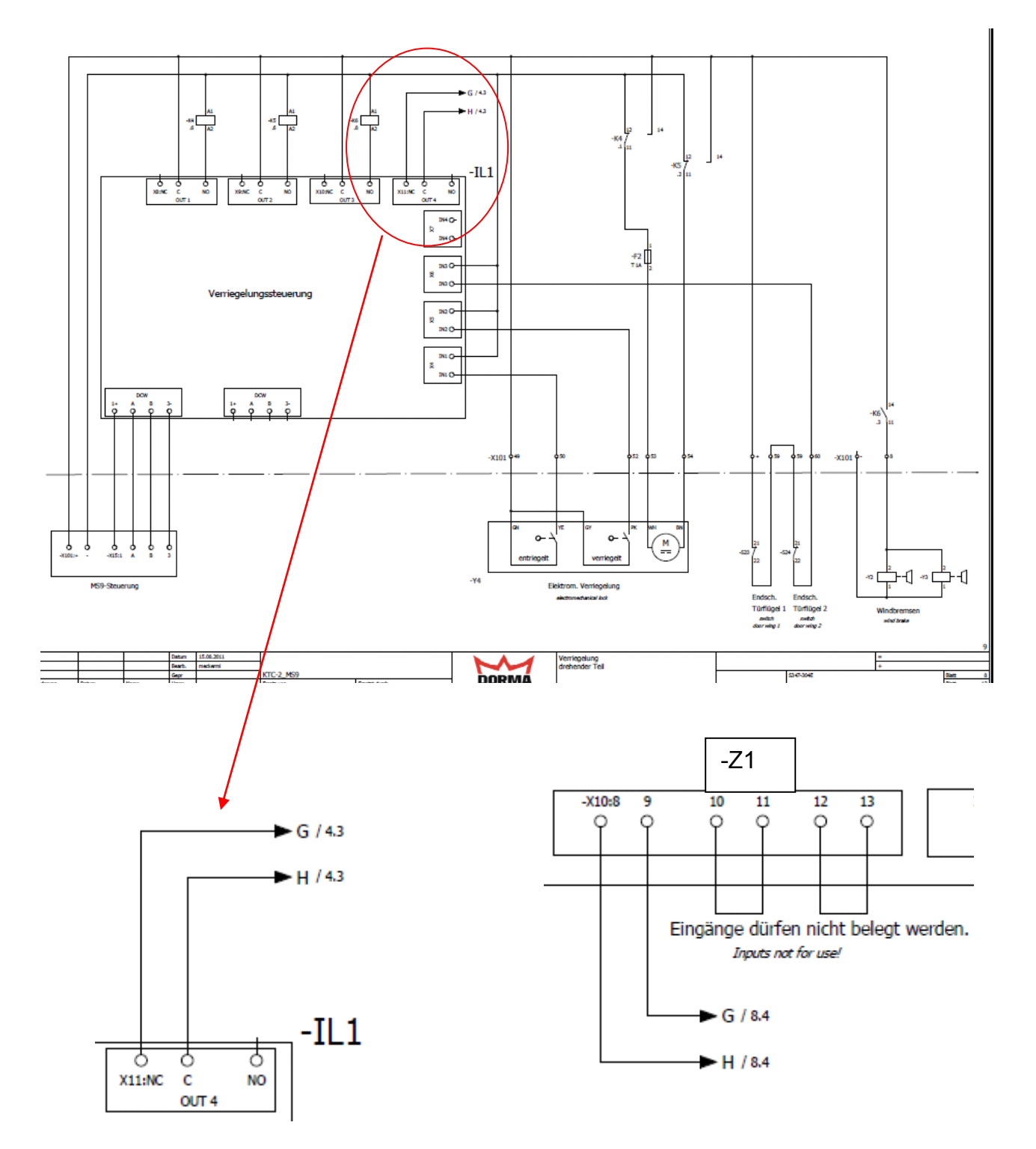

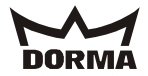

# NEW:

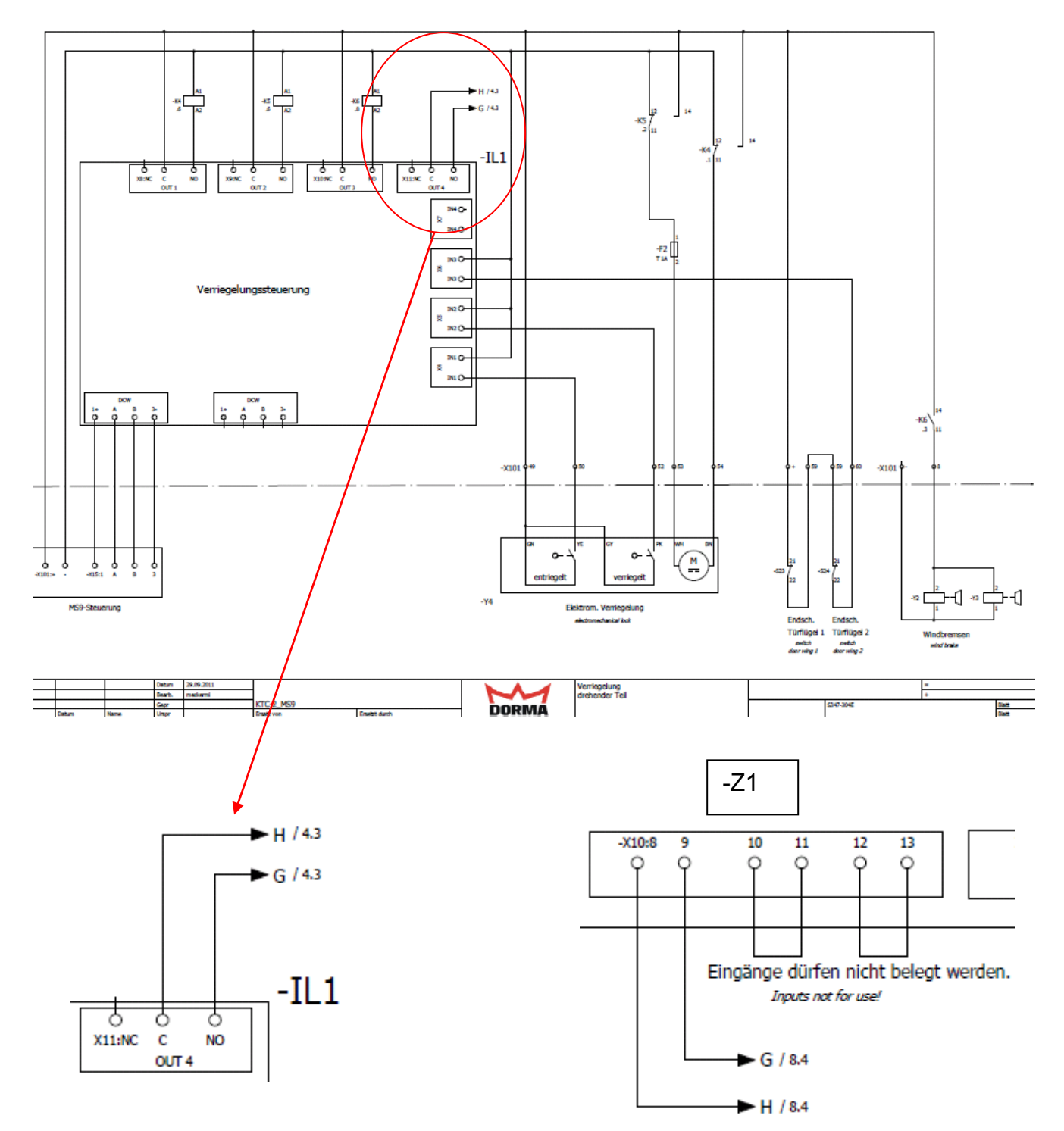

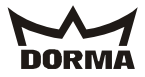

3. Please check if terminals X101:59 and 60 are connected to -IL1(see picture).

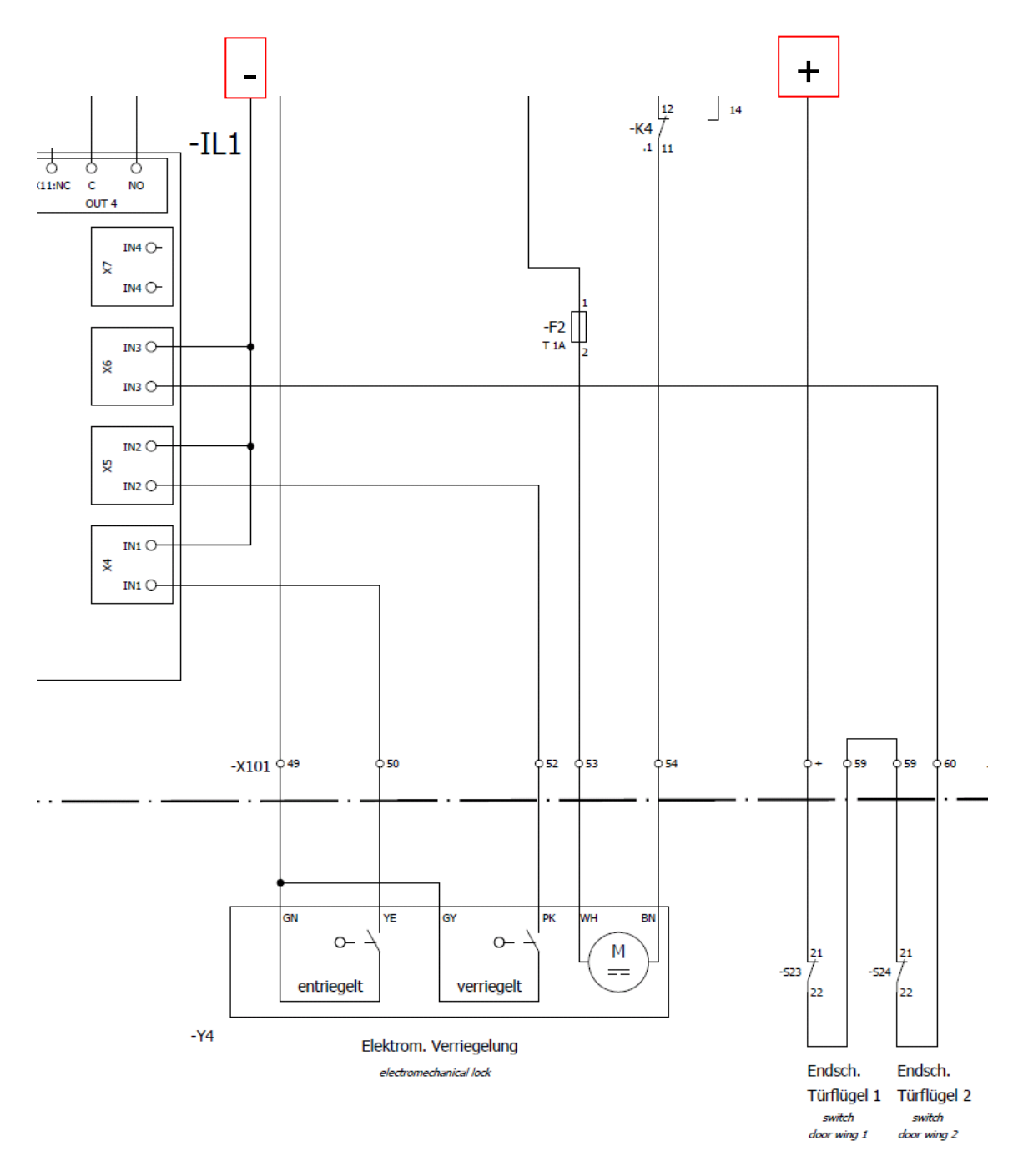

For doors with integrated sliding doors bridge –X101:+ with 60, please!

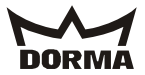

- 4. Change the following in the UPS monitoring circuit:
- New terminal strips -X105
- Additional relay K7 (230VAC-version)

Exchange the old terminal strip –X105 by the new one and install the additional relay K7. Wiring as follows:

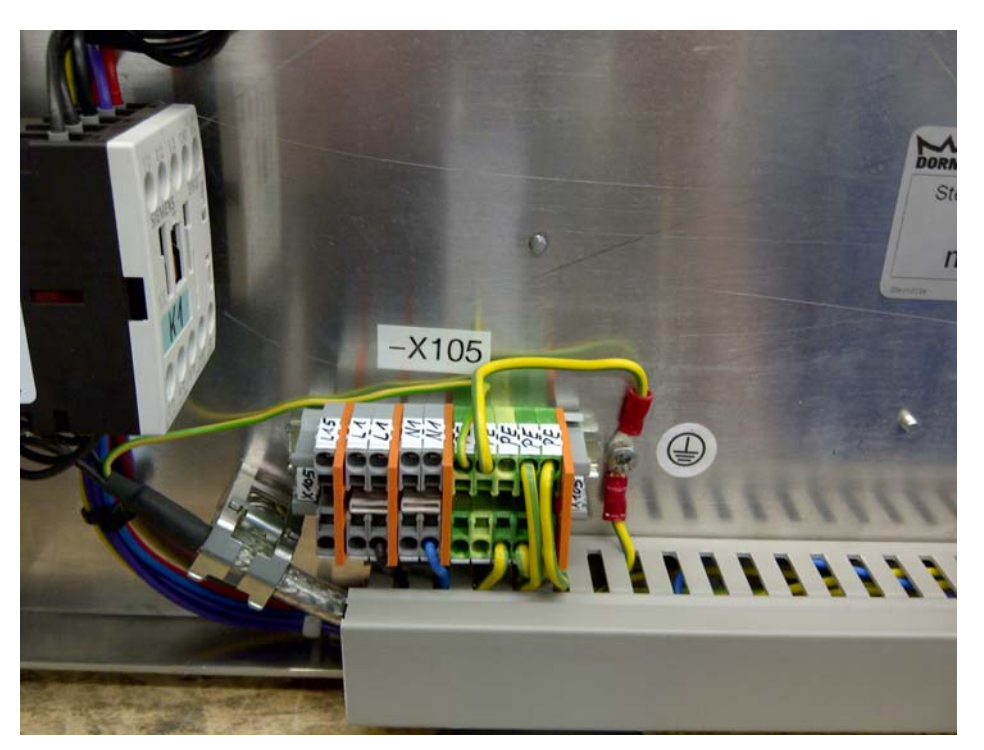

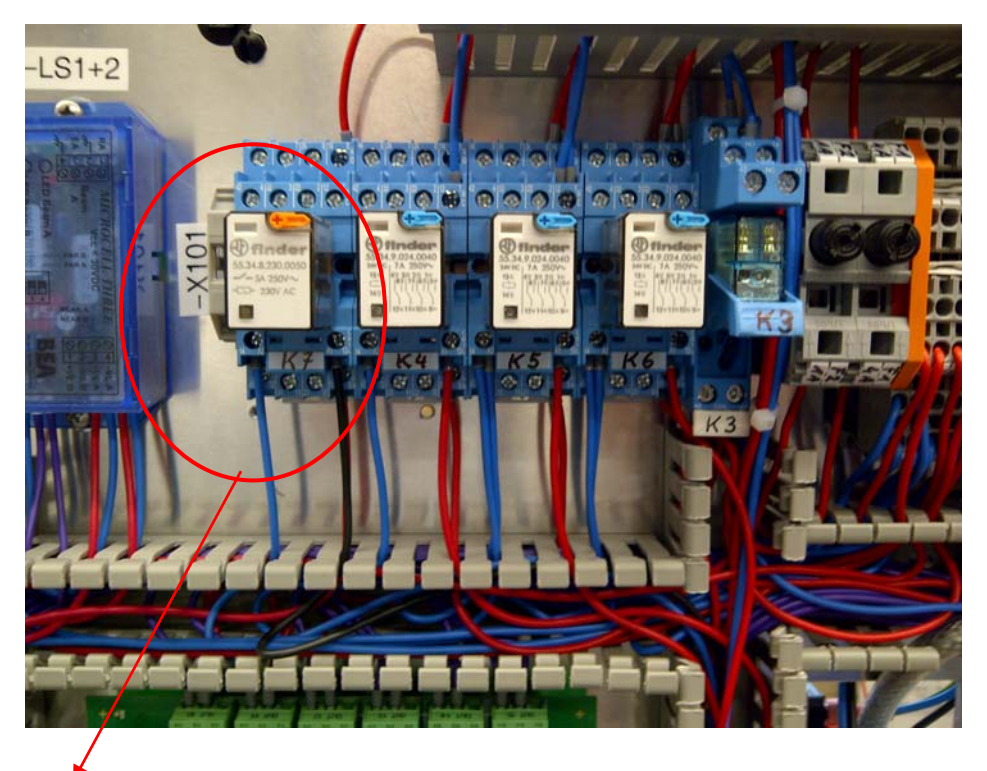

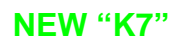

Stand 08.02.2012 Software-Update\_Ver1010\_GB.doc KTC-2 (MS9)

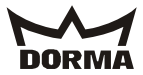

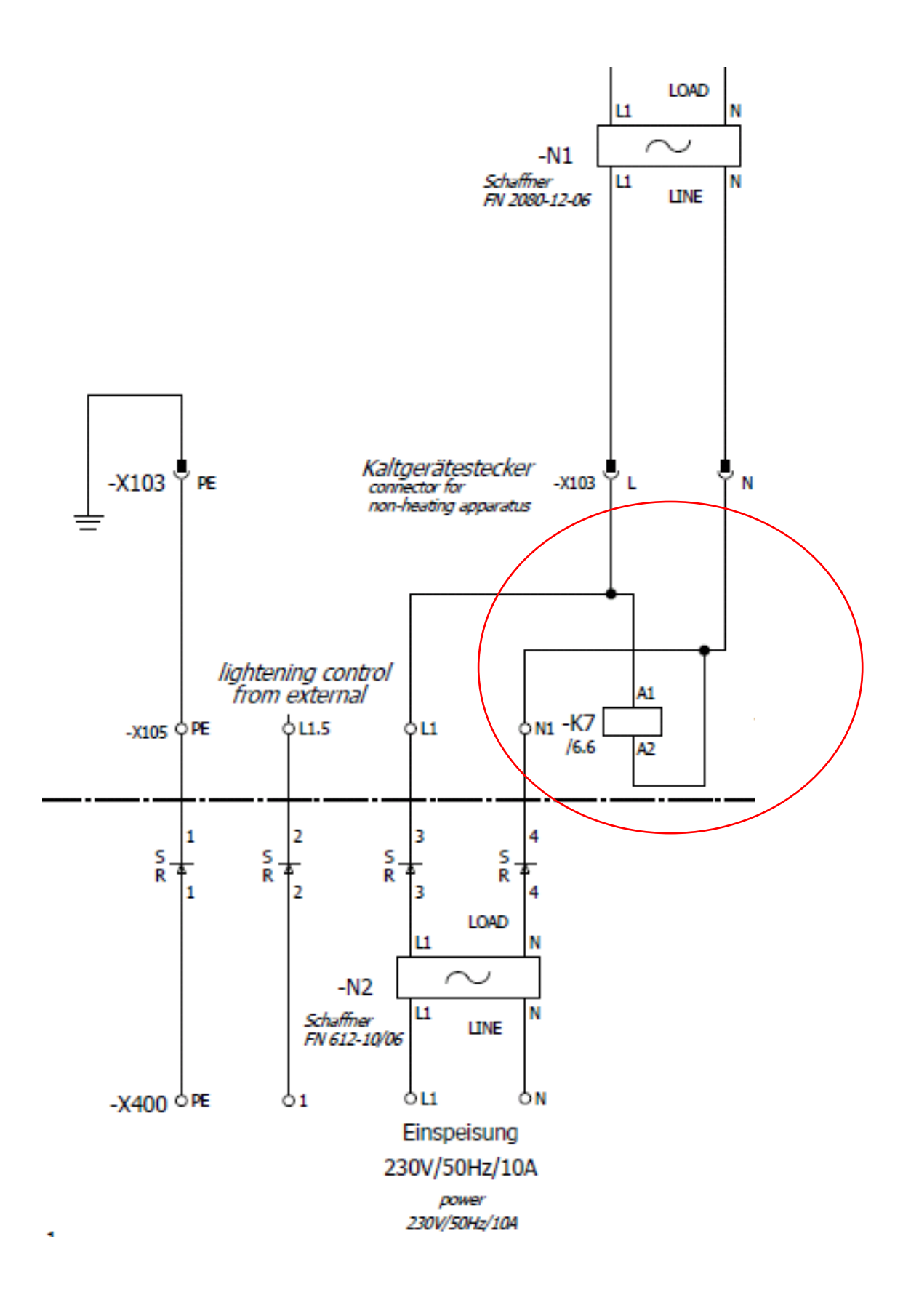

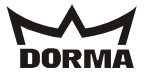

5. Carry out the wiring as follows if the door system is furnished with UPS:

If a UPS is joined up in circuit, put the inlet connector for non-heating apparatus from -X103 into the UPS and the other 230VAC adapter cable to be connected between UPS and control system at -X103.

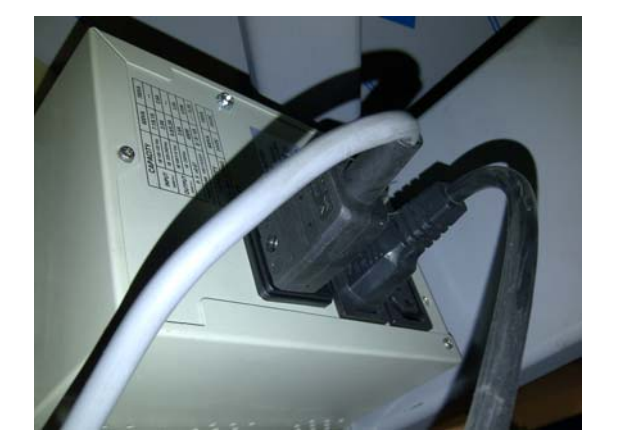

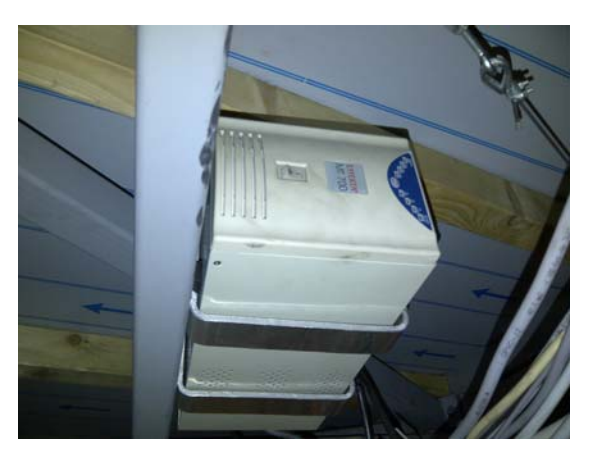

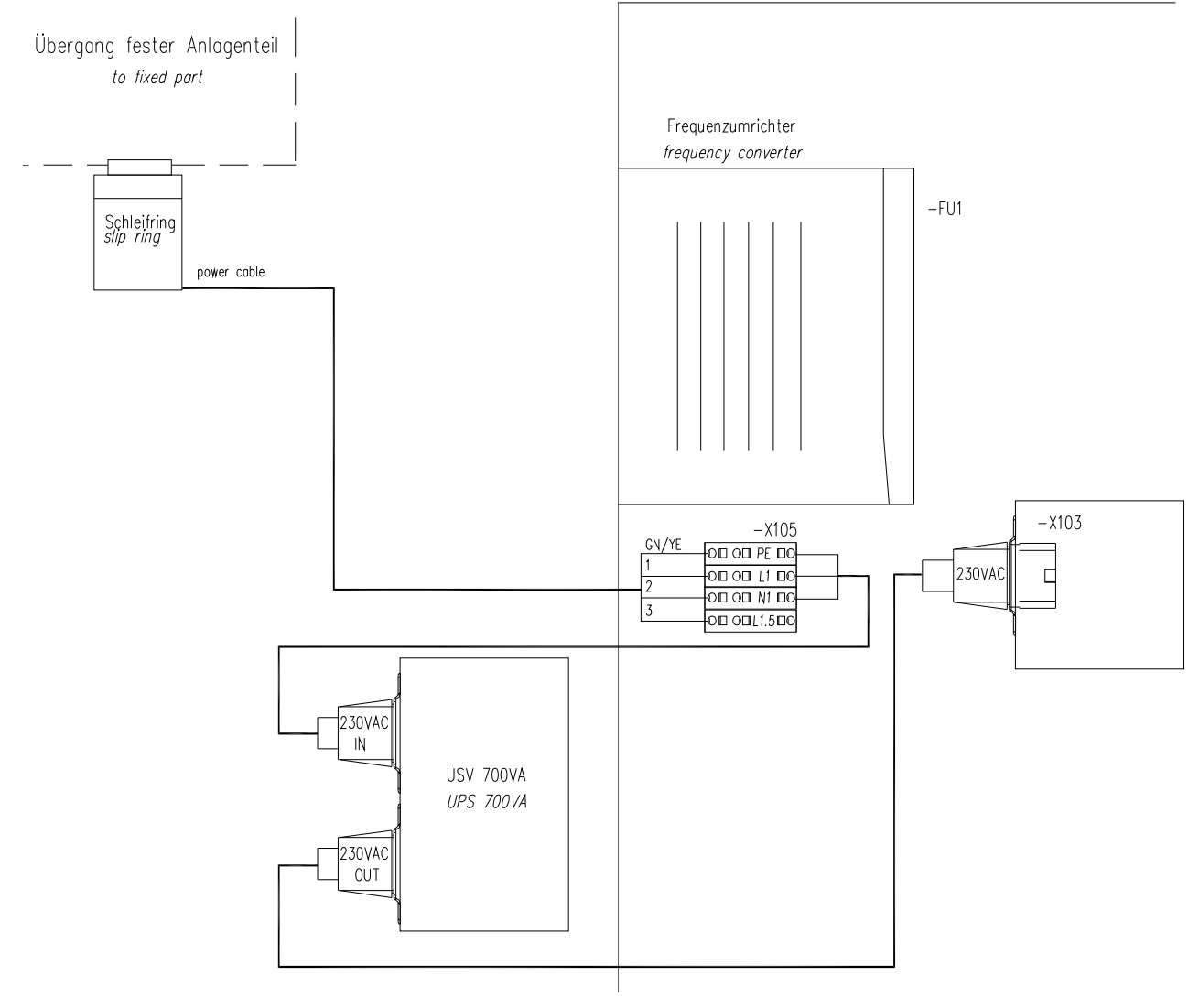

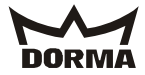

6. Is the door system without UPS, please proceed with the wiring as follows:

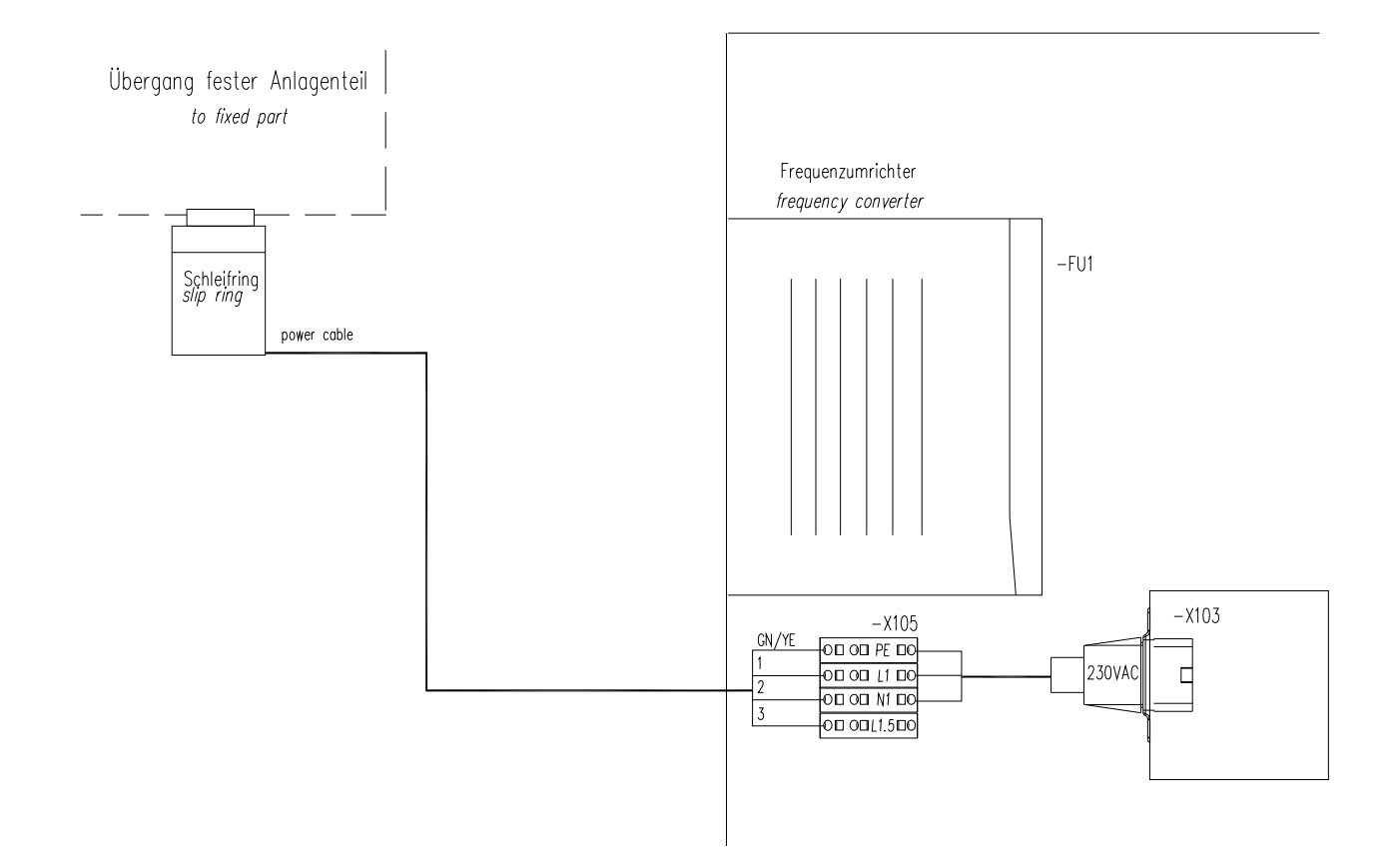

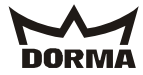

7. Re-wire the inputs in the rotating part "I1" here IN10+11 as follows:

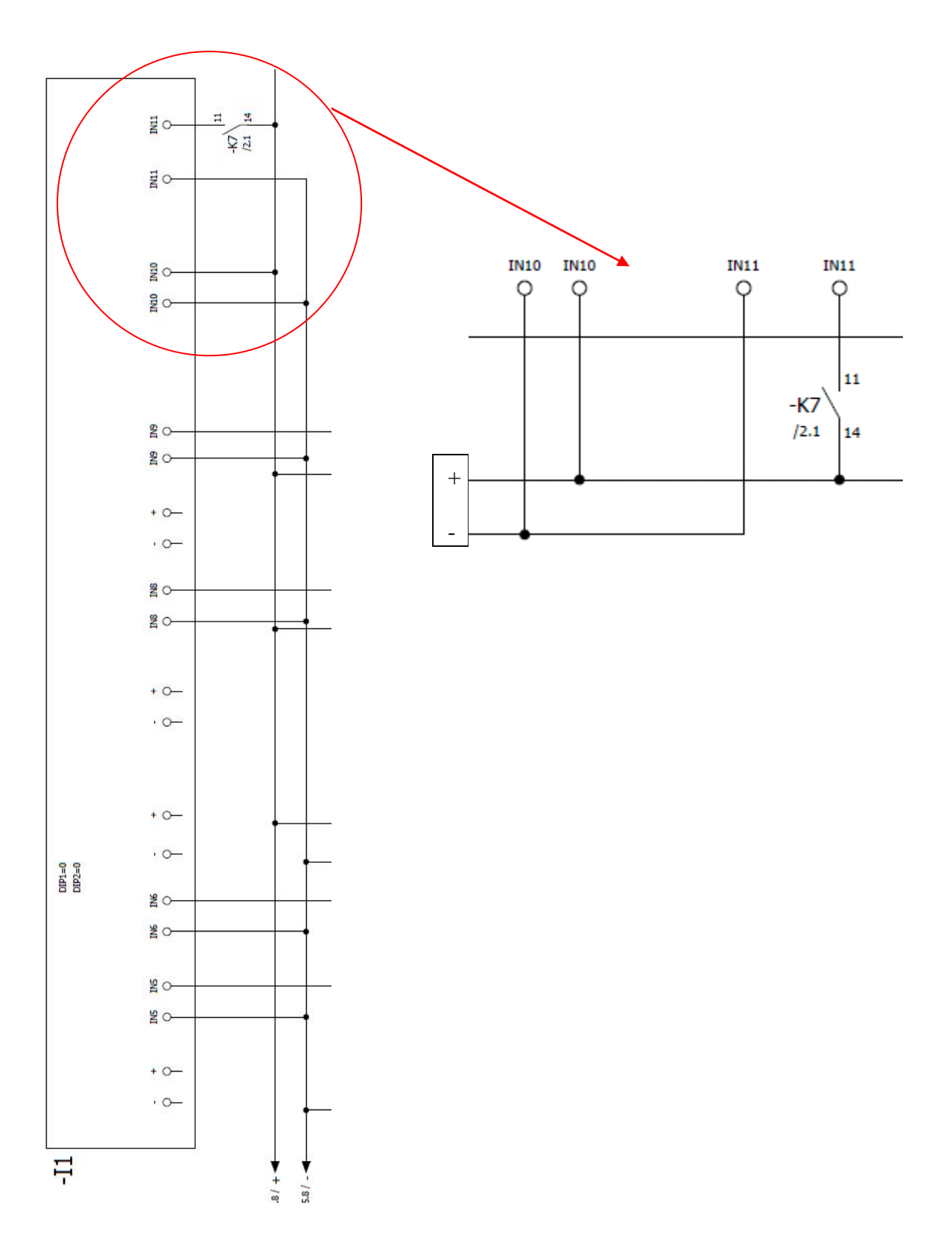

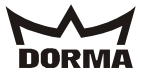

8. Adjust the crossover cable from the MS9 control system to ES200.

Connect the delivered 2-wire cable **"33.1 ES200-Not Halt"** with the terminals – X101:33/34 and ES200:32/33. Remove bridge (ES200: 32-33) at ES200 beforehand.

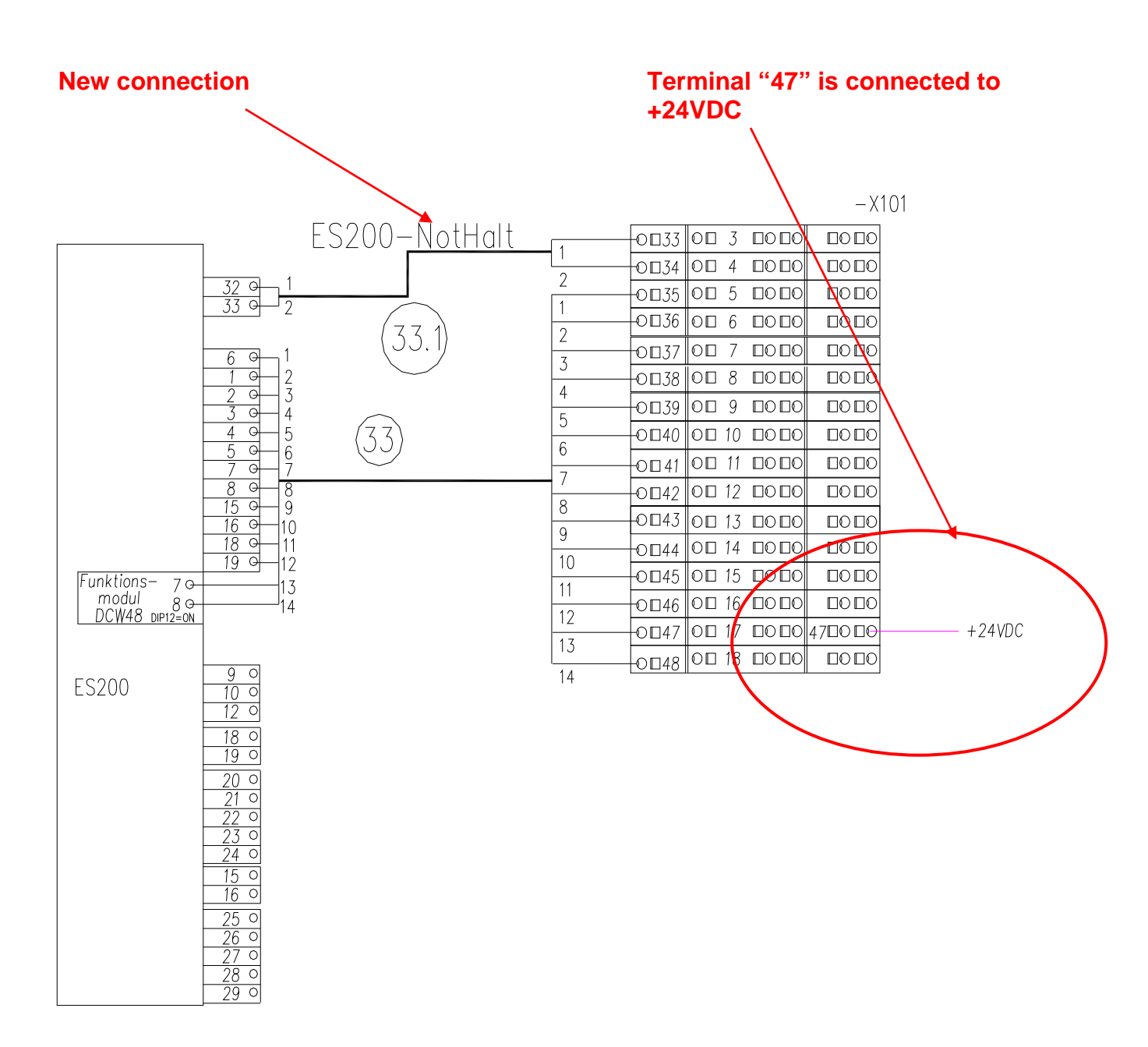

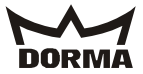

9. Change of emergency-stop logic. The ES200 drive will be stopped by emergency-stop when activated.

The auxiliary contactor N60-0460 must be put on "K1" contactor.

Normally open K1:53 and 54 to be connected to the terminals –X101:33 and 34 as follows:

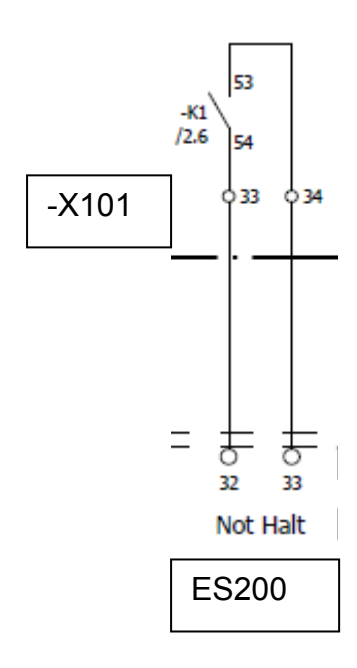

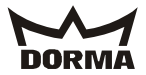

If all changes are carried out, please put the door system back into operation as follows:

10. Initial operation of the door system

- The emergency-stop is activated
- The control system is switched on
- Program switch KT on Automatic 1
- The curved sliding door wings and the showcase doors are closed
- The frequency converter and the CPU are parameterized
- Door system is in summer position
- Push Select push button and keep it pushed for 4 sec
- Release emergency-stop
- Learning cycle starts

#### Indication of learning cycle and positioning drive

During the learning cycle and positioning drive the display shows a gyro.

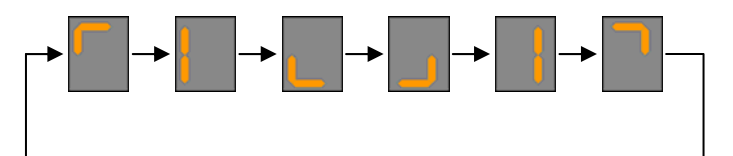

- Door system rotates in positioning speed
- The door system turns for min. 1 rotation
- Afterwards the door system restarts with its regular function
- · Check all functions according to the original manual and/or the attached chart.
- Check if the control system has learned the correct diameter. Check via parameter

### 11. Testing of changes

- Door systems with UPS: Revolving door has to rotate in program switch position Auto1 or Auto2 into summer position and stop there.
- Program switch position in "Summer" and the sliding door is in operation (test all program switch positions of the sliding door), sliding door must stop in case the emergency-stop is activated and remain in this position as long as this is activated.
- Check all revolving door functions again.

Done